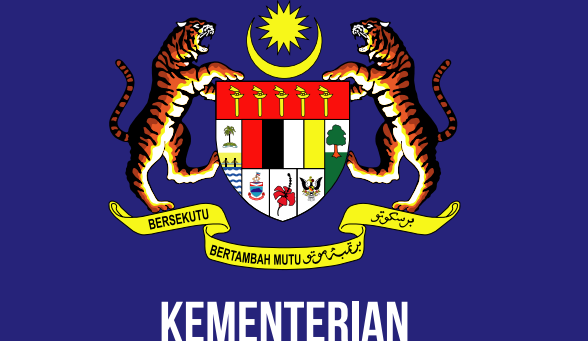

KEMENTERIAN Perdagangan Antarabangsa dan Industri

### CARA-CARA MENYEMAK KEMENTERIAN/AGENSI PELULUS SERTA STATUS PERMOHONAN DI DALAM CIMS 3.0

8 September 2021

NOTA: CIMS 3.0 DIGUNAKAN 18 KEMENTERIAN/AGENSI SEPANJANG TEMPOH PELAN PEMULIHAN NEGARA (PPN) KEMENTERIAN/AGENSI PELULUS BAGI PERMOHONAN BEROPERASI UNTUK SYARIKAT-SYARIKAT DALAM TEMPOH PPN ADALAH BERDASARKAN SEKTOR EKONOMI

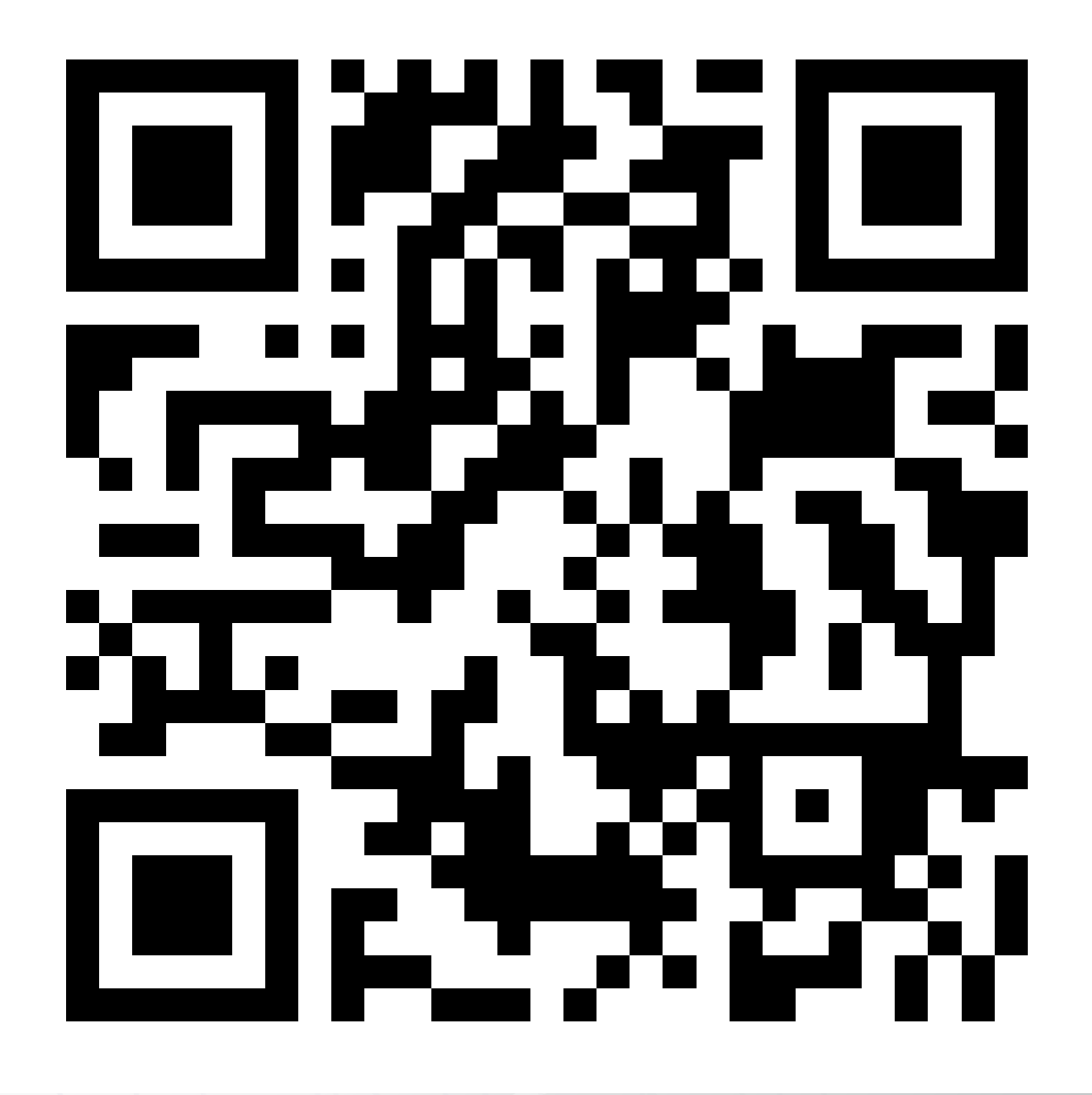

Imbas kod QR diatas untuk melihat senarai sektor ekonomi dan Kementerian pelulus yang berkaitan

8 September 2021

🗰 www.miti.gov.my 📑 🞯 🗹 🖍 MITIMalaysia 🕞 MITIMalaysiayoutube

### CARA-CARA MENYEMAK KEMENTERIAN AGENSI PELULUS SERTA STATUS PERMOHONAN BEROPERASI DALAM CIMS 3.0

17

| <form></form>                                                                                                    |   |
|----------------------------------------------------------------------------------------------------|---|
| el<br>:a Laluan<br>• Lupa kata laluan? • Daftar Log Masuk<br>itahuan: Inisiatif Safe@Work adalah hanya untuk sektor perkilangan dan<br>matan berkaitan perkilangan |   |
| el<br>::::::::::::::::::::::::::::::::::::                                                                                                    |   |
| a Laluan<br>▲ Lupa kata laluan?                                                                                                    |   |
| Lupa kata laluan? O Daftar Log Masuk<br>itahuan: Inisiatif Safe@Work adalah hanya untuk sektor perkilangan dan<br>matan berkaitan perkilangan<br>Powered by        |   |
| ritahuan: Inisiatif Safe@Work adalah hanya untuk sektor perkilangan dan<br>Imatan berkaitan perkilangan<br>Powered by MARI                                         |   |
| Imatan berkaitan perkilangan<br>Powered by MARii                                                                                                    |   |
|                                                                                                    |   |
|                                                                                                    |   |
|                                                                                                    |   |
|                                                                                                    |   |
| "Borang Notifi                                                                                                    | K |
| diikuti                                                                                                    |   |
| "Permohonan                                                                                                    |   |
| Beroperasi"                                                                                                    |   |

Description of the second second seco

|   | Pemohon               |
|---|-----------------------|
| ⊟ | Dashboard             |
| 8 | Profil Pemohon        |
| ¢ | Borang Notifikasi 🗸 🗸 |
| 0 | Laporan Pematuhan SOP |
| 0 | Pendaftaran Safe@Work |
| 0 | Permohonan Beroperasi |
|   |                       |

f 🞯 🎔 in MITIMalaysia

www.miti.gov.my

MITIMalaysiayoutube

3 Anda akan dapat melihat **senarai** permohonan yang dihantar sebelum ini

| enarai Notifikasi Operasi       |                             |                                  |               |                      |                                     |                                   |            |  |
|---------------------------------|-----------------------------|----------------------------------|---------------|----------------------|-------------------------------------|-----------------------------------|------------|--|
| man Utama / Senarai M           | Notifikasi Operasi          |                                  |               |                      |                                     |                                   |            |  |
| Papar 25 V rekod                |                             |                                  |               |                      |                                     |                                   |            |  |
| No.<br>Notifikasi <sub>î↓</sub> | Nama Syarikat <sub>î↓</sub> | No.<br>Pendaftaran <sub>î↓</sub> | Tarikh Hantar | Status <sub>↑↓</sub> | Kemaskini<br>Pekerja <sub>î</sub> ↓ | Kemaskini Perkerja<br>(Vaksin) î↓ | Tindakan 👔 |  |
| O-0000009                       | QWERTYUIOP 1234<br>SDN BHD  | 2019010000055                    | 2020-10-02    | Lulus                | Kemaskini                           | Kemaskini                         | Papar      |  |
| O-0000007                       | QWERTYUIOP 1234<br>SDN BHD  | 2019010000054                    | 2020-10-02    | Lulus                | Kemaskini                           |                                   | Papar      |  |
| Paparan dari 1 hingga 2         | 2 dari 2 rekod              |                                  |               |                      |                                     | Sebelum                           | 1 Kenudian |  |

# 3 Klik butang "Papar". Anda akan dapat lihat Maklumat Permohonan

Maklumat Notifikasi Beroperasi Sepanjang Tempoh Kawalan Pergerakan

MAKLUMAT PERMOHONAN / APPLICATION DETAILS

No. Permohonan / Submission No.

0-00278839

Tarikh Penghantaran / Submission Time

8 Jan 2021 16:58:47

Status Permohonan / Application Status

Perkhidmatan anda tidak tersenarai dalam perkhidmatan perlu

MAKLUMAT PENDAFTARAN SYARIKAT / COMPANY REGISTRATION DETAILS

www.miti.gov.my

f 💿 🔰 in MITIMalaysia

MITIMalaysiayoutube

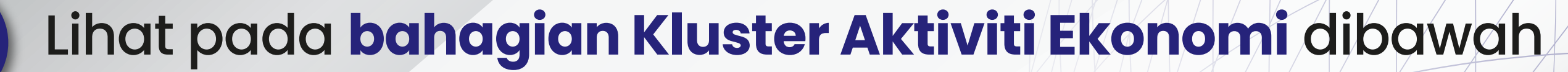

KLUSTER AKTIVITI EKONOMI / ECONOMIC ACTIVITY CLUSTER

Kementerian / Agensi Pelulus : Kementerian Perdagangan Antarabangsa Dan

#### Industri (MITI)

Permohonan anda akan di proses oleh Kementerian / Agensi seperti di atas. Sebarang pertanyaan mengenai status permohonan, sila hubungi Kementerian / Agensi yang berkenaan.

Kluster Aktiviti Ekonomi / Economic Activity Cluster \*

Automotif

#### KLUSTER AKTIVITI EKONOMI / ECONOMIC ACTIVITY CLUSTER

Kementerian / Agensi Pelulus : **Kementerian Kerja Raya ( KKR )** Permohonan anda akan di proses oleh Kementerian / Agensi seperti di atas. Sebarang pertanyaan mengenai status permohonan, sila hubungi Kementerian / Agensi yang berkenaan.

Kluster Aktiviti Ekonomi / Economic Activity Cluster \*

Pembinaan

#### KLUSTER AKTIVITI EKONOMI / ECONOMIC ACTIVITY CLUSTER

Kementerian / Agensi Pelulus : Kementerian Perdagangan Dalam Negeri dan Hal Ehwal Pengguna ( KPDNHEP )

Permohonan anda akan di proses oleh Kementerian / Agensi seperti di atas. Sebarang pertanyaan mengenai status permohonan, sila hubungi Kementerian / Agensi yang berkenaan.

Kluster Aktiviti Ekonomi / Economic Activity Cluster \*

Peruncitan / Pengedaran / Pemborongan

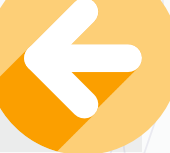

Bahagian ini akan memaparkan Kementerian pelulus bagi kluster aktiviti ekonomi syarikat anda

Sebarang soalan mengenai status permohonan boleh dipanjangkan terus kepada Kementerian/ Agensi pelulus berkaitan

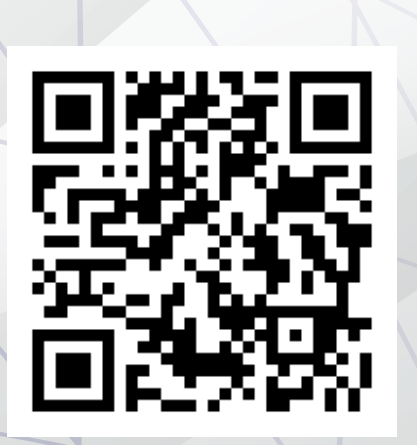

Imbas kod QR untuk mengakses direktori Kementerian atau Agensi pelulus.

MITIMalaysiayoutube

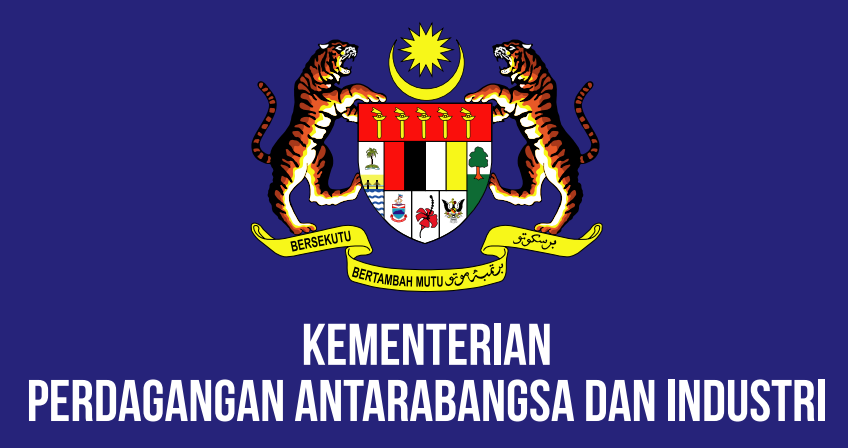

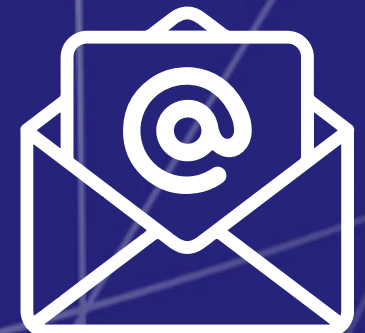

## UNTUK BANTUAN TEKNIKAL EMEL KE cims@marii.my

6 September 2021

#BarisanHadapanEkonomi